## Návod na inštaláciu a spustenie programu Maple 2020

## Inštalácia programu Maple 2020

Inštalačný súbor program Maple 2020 vám bude poskytnutý u vyučujúceho predmetu, v rámci ktorého budete Maple používať, prípadne kontaktujte daniel.klein@upjs.sk

Pri inštalácii samotného program je potrebné v príslušných krokoch vybrať

• Network License

| 🛸 Maple 2020.1 Installation           |              | ( <del>111)</del> |      | ×  |
|---------------------------------------|--------------|-------------------|------|----|
|                                       |              |                   | 3    |    |
| O Single User License                 |              |                   |      |    |
| For stand-alone installations         |              |                   |      |    |
| Network License                       |              |                   |      |    |
| For installations using a network lie | cense server |                   |      |    |
|                                       |              |                   |      |    |
|                                       |              |                   |      |    |
|                                       |              |                   |      |    |
|                                       |              |                   |      |    |
|                                       |              |                   |      |    |
|                                       |              |                   |      |    |
|                                       |              |                   |      |    |
|                                       |              |                   |      |    |
| nstanbunder                           |              |                   |      |    |
|                                       | < Back       | Next >            | Canc | el |

• Single Server

| K Maple 2020.1 Installation                 |                               | 1.000  |      | ×  |
|---------------------------------------------|-------------------------------|--------|------|----|
| Single or Redundant Server                  |                               |        | E    |    |
| Select a single or redundant network licens | e server s <mark>etu</mark> p |        |      |    |
| Single Server                               |                               |        |      |    |
| A single license server will be used        |                               |        |      |    |
| O Redundant Server                          |                               |        |      |    |
| Three license servers will be used          |                               |        |      |    |
|                                             |                               |        |      |    |
|                                             |                               |        |      |    |
|                                             |                               |        |      |    |
|                                             |                               |        |      |    |
|                                             |                               |        |      |    |
| nstallBuilder                               |                               |        | 228  |    |
|                                             | < Back                        | Next > | Cano | el |

V nasledujúcom okne je potrebné špecifikovať licenčný server maple20.science.upjs.sk

| 🏽 Maple 2020.1 In | stallation                              |         | -      |     | ×   |
|-------------------|-----------------------------------------|---------|--------|-----|-----|
| License Server    |                                         |         |        | E   |     |
| Enter the name or | IP address of your Maple 2020 license s | server. |        |     |     |
| License server    | maple20.science.upjs.sk                 |         |        |     |     |
| Port number       | 27000                                   |         |        |     |     |
| InstallBuilder    | < Back                                  | c N     | lext > | Can | cel |

Po úspešnej inštalácii vám Maple pôjde spustiť len ak budete pripojení do siete UPJŠ. V prípade, že budete chcieť spustiť Maple aj mimo UPJŠ siete (napr. doma), je potrebné mať zapnutého OpenVPN klienta. V prípade problémov so spustením program Maple môžete vyskúšať kontrolu pripojenia cez OpenVPN zadaním

http://maple20.science.upjs.sk/plw/moja\_ip.php

do prehliadača. Ak nenačíta túto stránku, nie ste pripojení do VPN alebo nie ste v univerzitnej sieti.

## Inštalácia a spustenie OpenVPN klienta

Podrobný návod na inštaláciu OpenVPN klienta nájdete na <u>https://www.upjs.sk/navody/vpn/</u>

Na podstránke "Ako si nastaviť OpenVPN klienta vo Windows 10" nájdete

- v kroku 1. návod, ako si nastaviť heslo pre prístup do siete WIFI, alebo pre Prístup k elektronickým informačným zdrojom (ak ho ešte nemáte nastavené)
- v kroku 2. odkaz na stiahnutie inštalačného súboru OpenVPN klienta
- v krokoch 3. 6. postup na inštaláciu klienta
- v krokoch 7. 9. postup na jeho spustenie a prihlásenie sa do UPJŠ siete.

Spustenie OpenVPN a prihlásenie sa (kroky 7. – 9.) je potrebné vždy pred spustením programu Maple mimo siete UPJŠ.